#### **TUTORIAL MATERIALE DIDATTICO – GENITORI**

Proponiamo una mini guida ai genitori per scaricare il materiale didattico dal registro elettronico.

Entrare nel registro elettronico con le proprie credenziali. Comparirà la seguente schermata

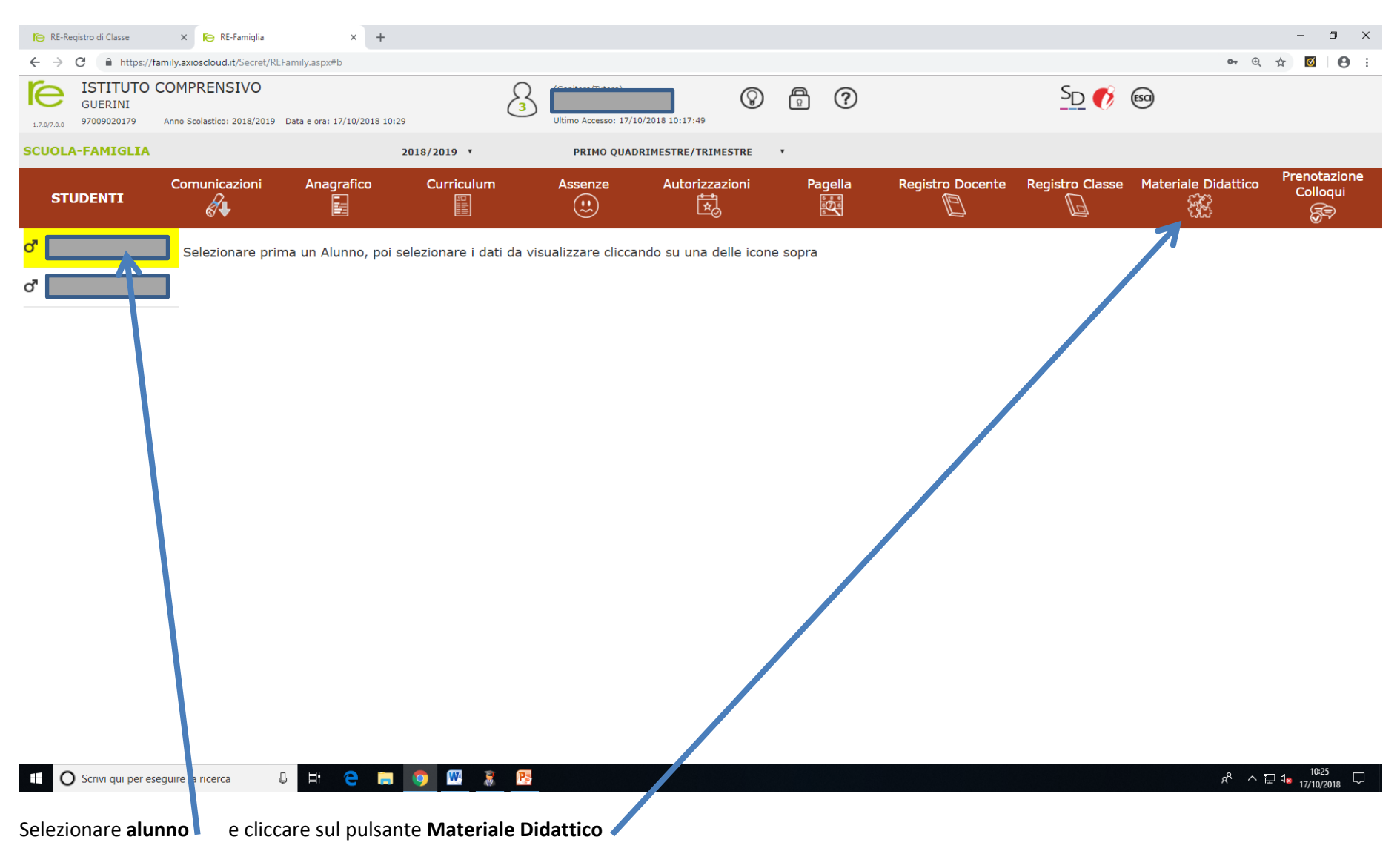

### Compare la seguente schermata

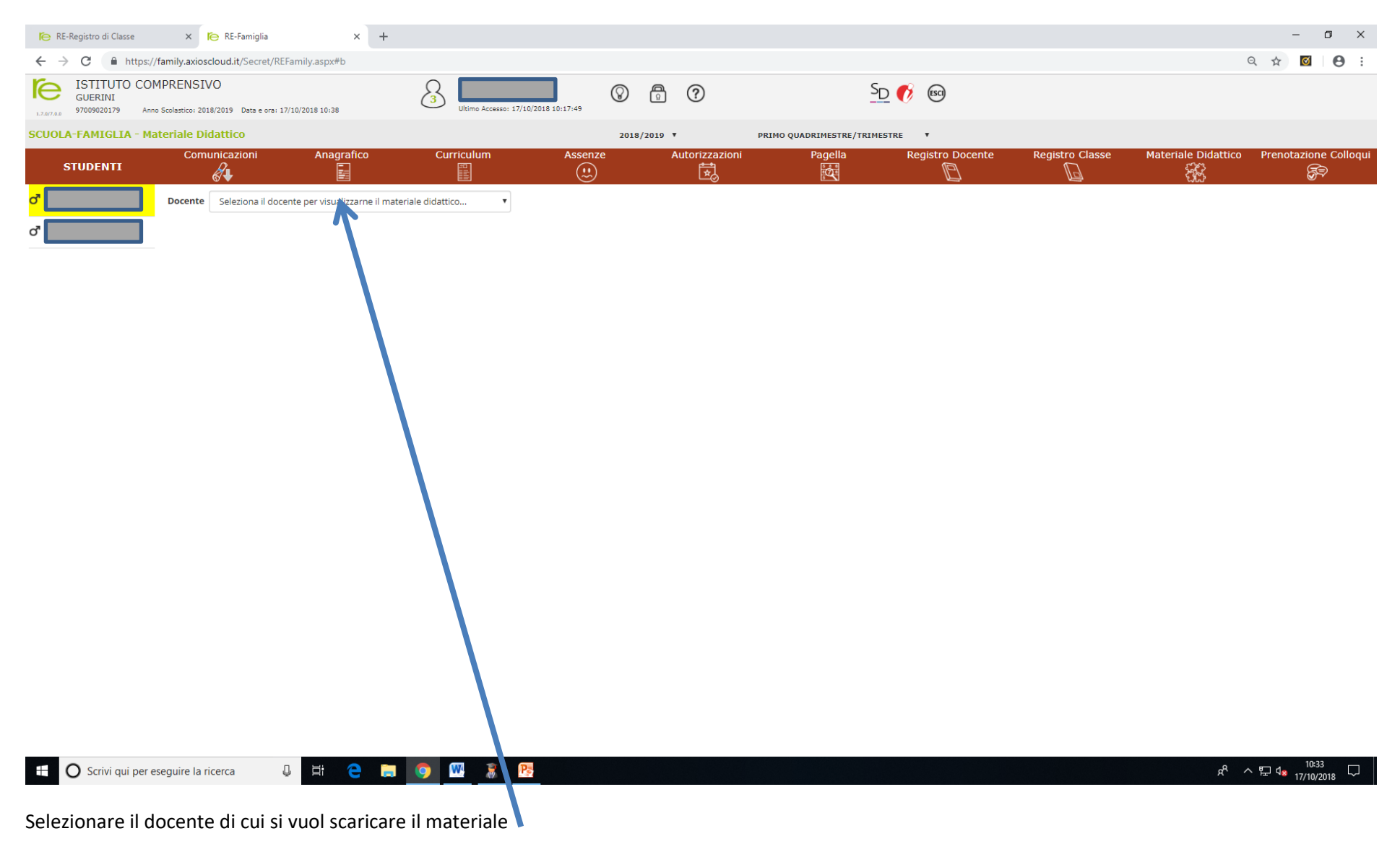

### Compare la seguente schermata.

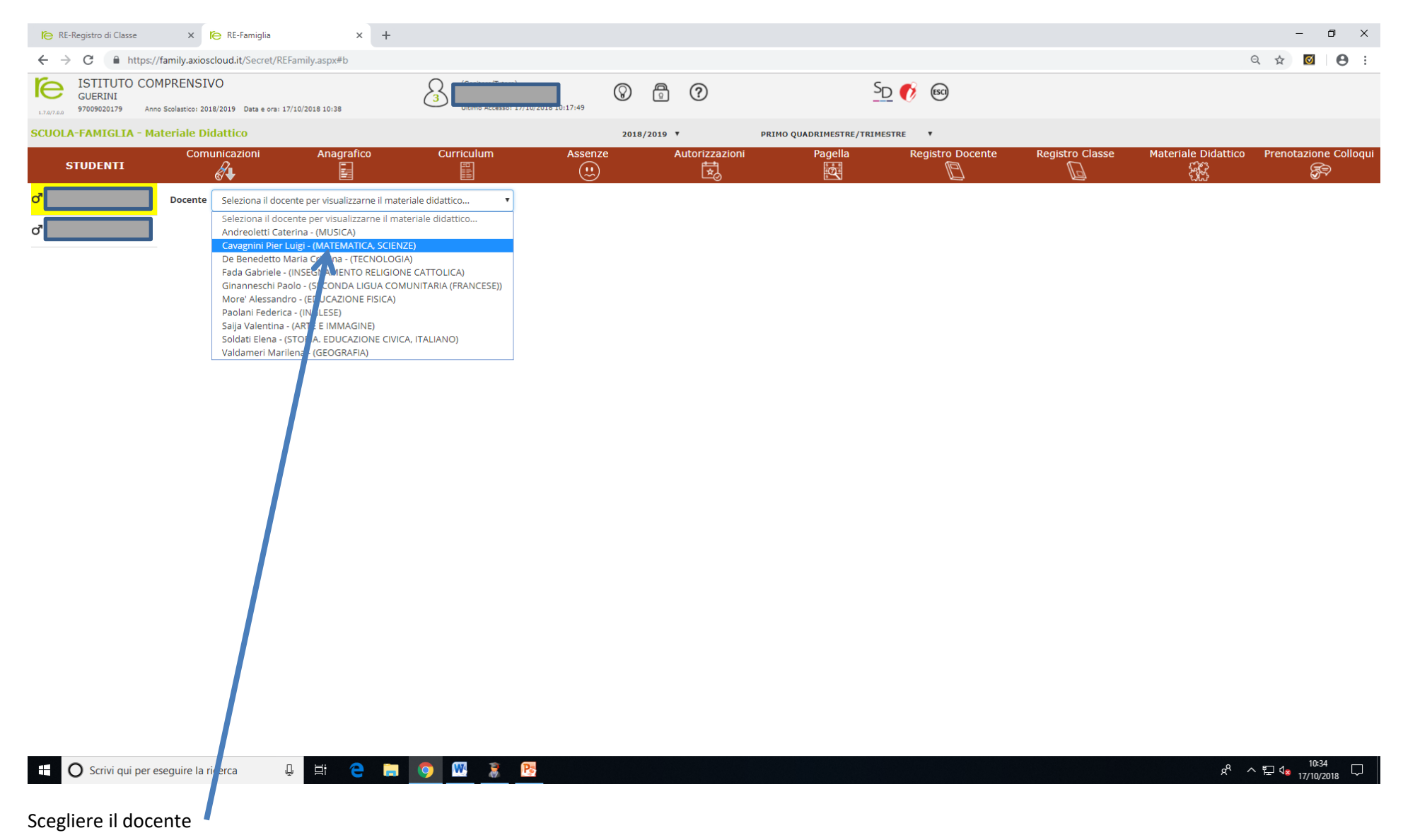

## Compare la seguente schermata

| 🍋 RE-Registro di Classe                                                                                                    | × 🌔 RE-Famiglia           | × +                          |              |         |                |                        |                  |                 |                           | - 6                   | J X      |
|----------------------------------------------------------------------------------------------------|---------------------------|------------------------------|--------------|---------|----------------|------------------------|------------------|-----------------|---------------------------|-----------------------|----------|
| ← → C                                                                                                    |                           |                              |              |         |                |                        |                  | (               | २ 🛧 🗹                     | Θ:                    |          |
| ISTITUTO COMPRENSIVO<br>GUERINI<br>12.2072.8 Solution Solution   12.2072.8 97009020179 Anno Scolastico: 2018/2019 Data e ora: 17/10/2018 10:38 Solution Solution Solutio Solution Solution< |                           |                              | 018 10:17:49 |         | :              | SD 🚺 🔞                 |                  |                 |                           |                       |          |
| SCUOLA-FAMIGLIA - Mat                                                                                                    | teriale Didattico         |                              |              | 2018/   | 2019 🔻         | PRIMO QUADRIMESTRE/TRI | MESTRE V         |                 |                           |                       |          |
| STUDENTI                                                                                                    | Comunicazioni             | Anagrafico                   | Curriculum   | Assenze | Autorizzazioni | Pagella                | Registro Docente | Registro Classe | Materiale Didattico<br>없었 | Prenotazione          | Colloqui |
| d'                                                                                                    | Docente Cavagnini Pier Li | uigi - (MATEMATICA, SCIENZE) | •            |         |                |                        |                  |                 |                           |                       |          |
| ď                                                                                                    | 03. Materiale Matemati    | ica Classe Terza             |              |         |                |                        |                  |                 |                           |                       |          |
|                                                                                                    | 03. Materiale Scienze C   | lasse Terza                  |              |         |                |                        |                  |                 |                           |                       |          |
|                                                                                                    |                           |                              |              |         |                |                        |                  |                 |                           | - 10:34               |          |
| O Scrivi qui per es                                                                                                    | eguire la ricerca 🧯       | ) 🛱 🧲 🚍                      | 🧿 🔣 🧋 陸      |         |                |                        |                  |                 | ጽ ^                       | ・ に<br>いい<br>17/10/20 | 18 🖓     |
|                                                                                                    |                           |                              |              |         |                |                        |                  |                 |                           |                       |          |

Scegliere la cartella della materia desiderata 🚺

# Compare la seguente schermata

| 🍋 RE-Registro di Classe                     | × 🌔 RE-Famiglia                           | × +                   |                    |         |                |                       |                  |                 |                    | -           | ð ×               |
|---------------------------------------------|-------------------------------------------|-----------------------|--------------------|---------|----------------|-----------------------|------------------|-----------------|--------------------|-------------|-------------------|
| ← → C 🔒 https://t                           | family.axioscloud.it/Secret/REFami        | ly.aspx#b             |                    |         |                |                       |                  |                 |                    | Q 🕁 🖸       |                   |
| ISTITUTO COM<br>GUERINI<br>97009020179 Anno | Scolastico: 2018/2019 Data e ora: 17/10/2 | 018 10:38             | 3 (Geologe/Tutors) | 7:49    | ₽ ?            |                       | <u>SD</u> 🚯 📾    |                 |                    |             |                   |
| SCUOLA-FAMIGLIA - Ma                        | teriale Didattico                         |                       |                    | 2018    | /2019 🔻        | PRIMO QUADRIMESTRE/TR | RIMESTRE V       |                 |                    |             |                   |
| STUDENTI                                    | Comunicazioni                             | Anagrafico            | Curriculum         | Assenze | Autorizzazioni | Pagella               | Registro Docente | Registro Classe | Materiale Didattic | o Prenotazi | one Colloqui<br>豪 |
| d'                                          | Docente Cavagnini Pier Luigi -            | (MATEMATICA, SCIENZE) | •                  |         |                |                       |                  |                 |                    |             |                   |
| ď                                           | 03. Materiale Matematica C                | lasse Terza           |                    |         |                |                       |                  |                 |                    |             |                   |
|                                             | 03. Materiale Scienze Class               | <u>e Terza</u>        |                    |         |                |                       |                  |                 |                    |             |                   |
|                                             | 01 Lezione_Universo                       |                       |                    |         |                |                       |                  |                 |                    |             | *                 |
|                                             | 02 Lezione_Galassie                       |                       |                    |         |                |                       |                  |                 |                    |             | *                 |
|                                             | 03 Lezione_Le Stelle                      |                       |                    |         |                |                       |                  |                 |                    |             | *                 |
|                                             | 04 Lezione_Il Sole                        |                       |                    |         |                |                       |                  |                 |                    |             | *                 |
|                                             |                                           |                       |                    |         |                |                       |                  |                 |                    |             |                   |
|                                             |                                           |                       |                    |         |                |                       |                  |                 |                    |             |                   |
| https://family.axioscloud.it/Secret/R       | REFamily.aspx#collapse001                 |                       |                    |         |                |                       |                  |                 |                    |             |                   |
| C Scrivi qui per es                         | seguire la ricerca 🛛 📮                    | Ħ C 🗖                 | 🧿 🚾 🥈 🎅            |         |                |                       |                  |                 | Ŕ                  | ^ E 4 17/2  | 0/2018            |
| Scegliere file da                           | scaricare e clicca                        | ire sul pulsan        | te                 |         |                |                       |                  |                 |                    |             |                   |